# Ръководство за употреба на видеорегистратор + камера за задно виждане

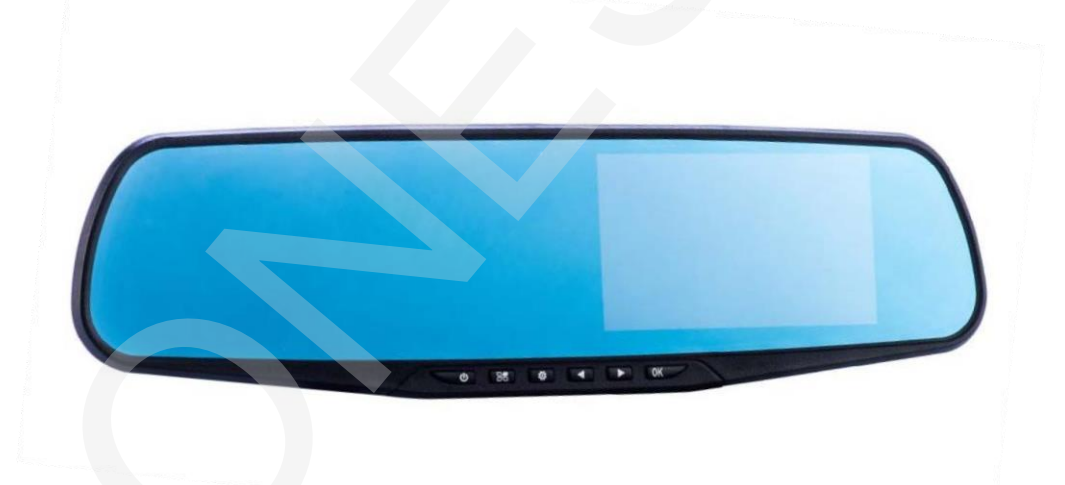

## <u>Бутони</u>

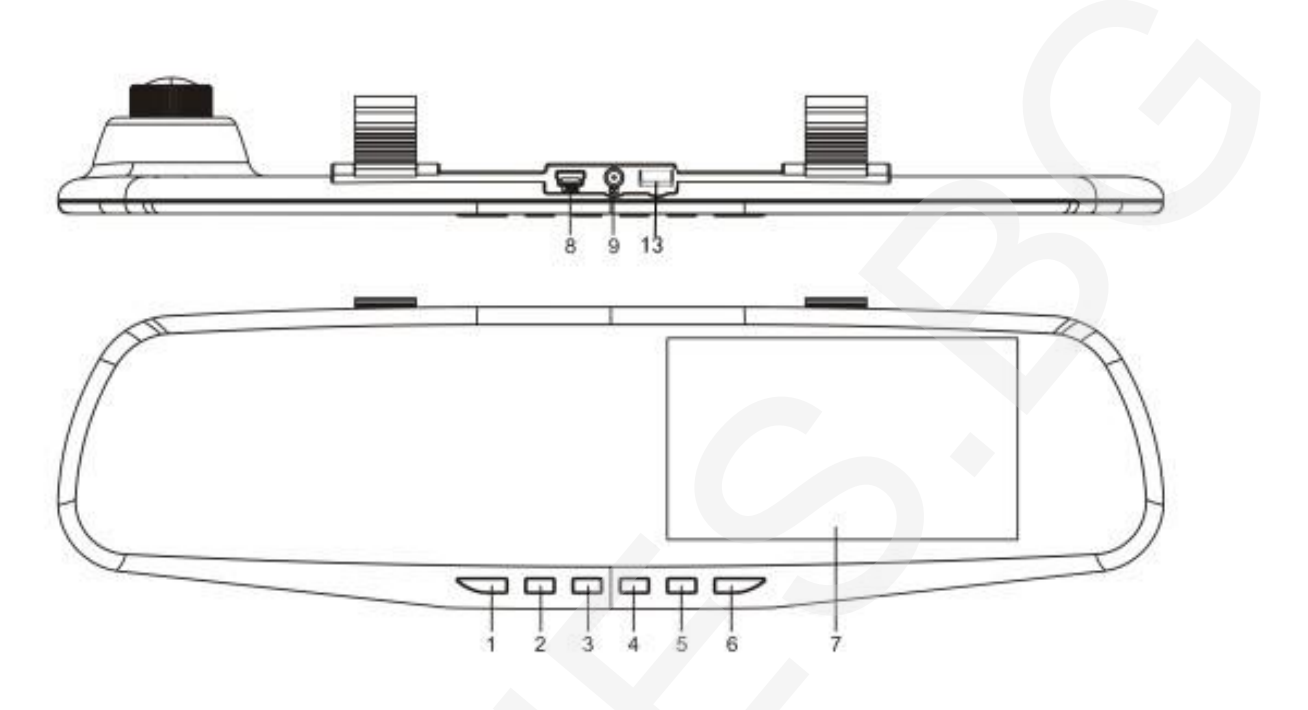

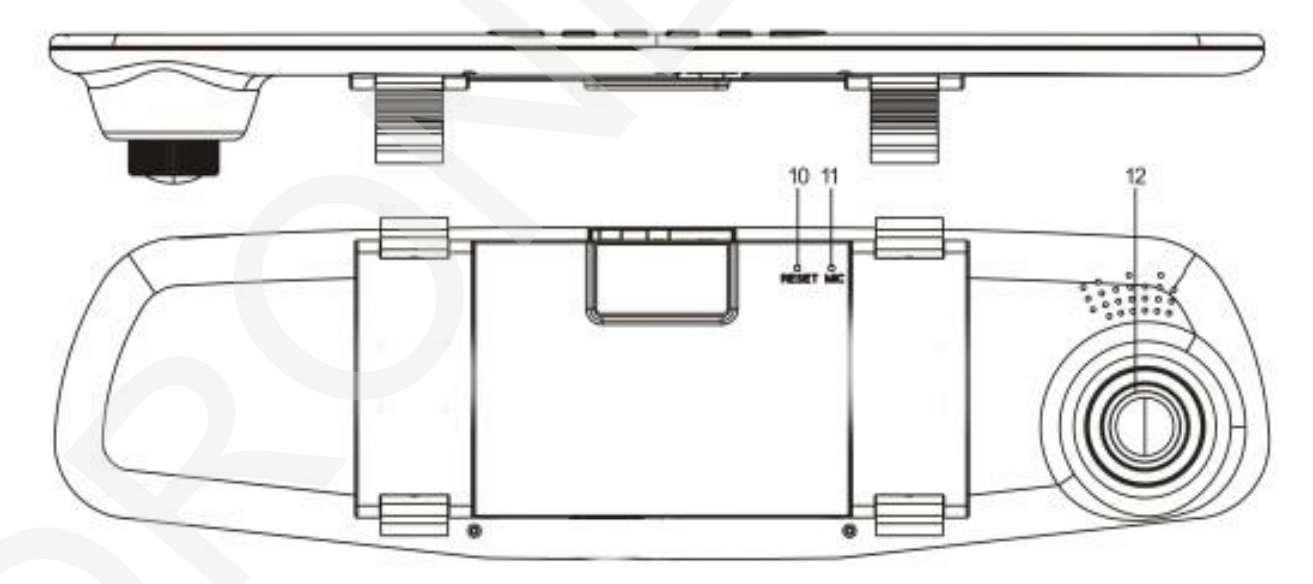

| No. | Icon | Name               | Operating instructions                          |
|-----|------|--------------------|-------------------------------------------------|
| 1   | Ģ    | Бутон за включване | Задръжте за да<br>включите/изключите; натиснете |
|     |      |                    | веднъж за изгасяне на                           |
|     |      |                    | подсветката                                     |

|   |    |                   | В нормален режим натиснете<br>веднъж за влизане в менюто                                                        |
|---|----|-------------------|----------------------------------------------------------------------------------------------------|
| 2 | 25 | Влизане в менюто  |                                                                                                    |
| 3 | *  | Смяна на режимите | Видео/Снимки/Преглед на записи                                                                                  |
| 4 | ▼  | Селекция назад    | Селекция назад в менюто<br>При преглед служи за намаляне<br>на звука                                            |
| 5 |    | Селекция напред   | Селекция напред в менюто<br>При преглед служи за усилване<br>на звука<br>При запис служи за спиране на<br>звука |

| 6  | ок    | Бутон за<br>потвърждение/старт/стоп на<br>запис | В режим видео служи за старт и<br>стоп на запис<br>В режим снимки натиснете за<br>правене на снимка<br>В менюто служи за потвърждение |
|----|-------|-------------------------------------------------|----------------------------------------------------------------------------------------------------|
| 7  | USB   | USB интерфейс                                   | Служи за връзка с компютър и<br>зареждане на устройството                                                                             |
| 8  | O     | AV вход                                         | Вход за задна камера                                                                                                    |
| 9  | RESET | Ресет бутон                                     | Бутон за рестартиране на<br>устройството                                                                                              |
| 10 | MIC   | Микрофон                                        | Служи за запис на звук                                                                                                    |
| 11 |       | Предна камера                                   | Запис на видео                                                                                                    |
| 12 | (     | Слот за карта с памет                           | 4GB to 32GB                                                                                                    |

#### Икони на дисплея

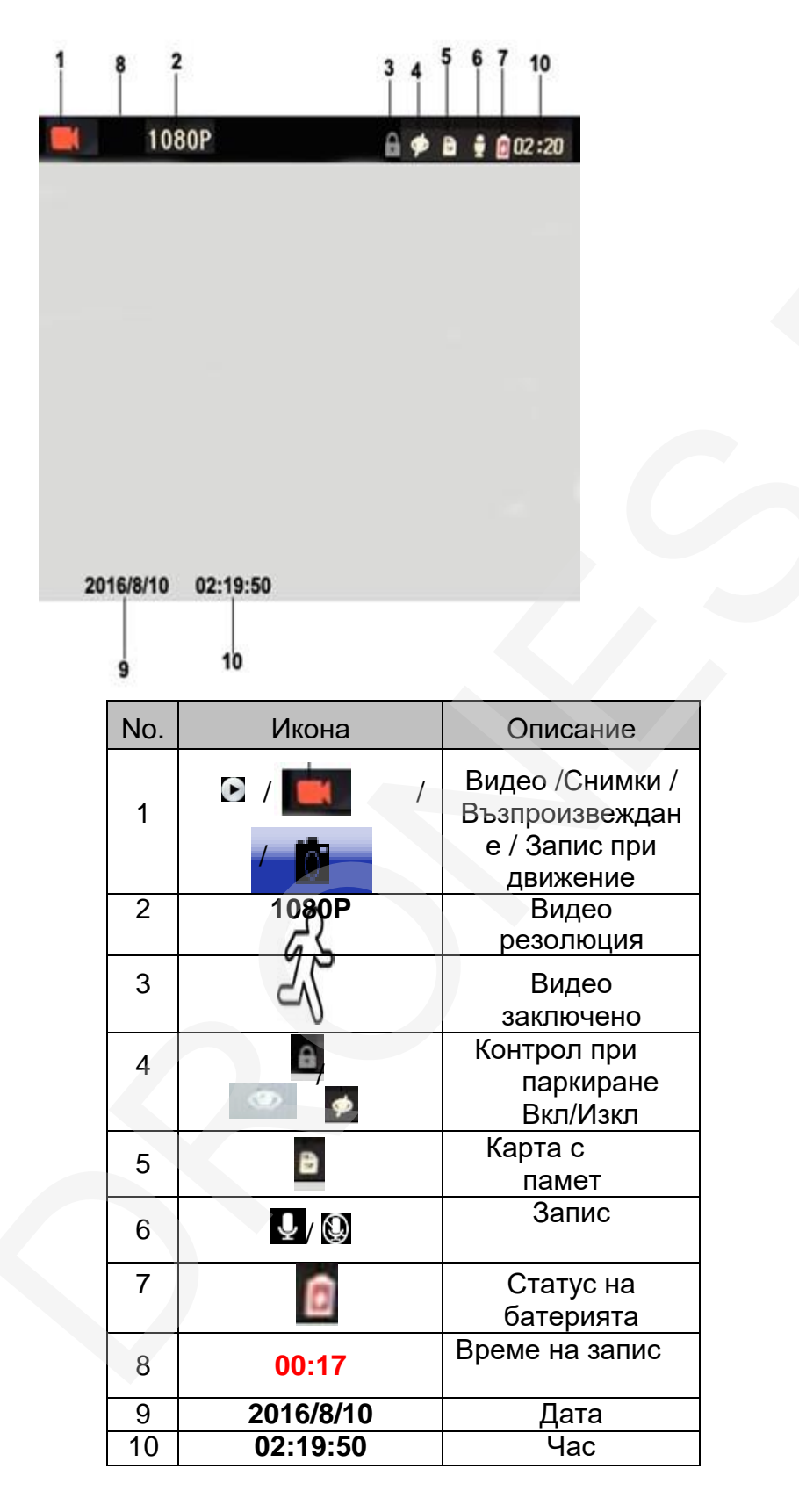

### Инсталация и работа

1. Моля поставете карта с памет в слота от 4GB до 32G (Class 8 или по-висок).

Забележка: Моля при първоначално включване форматирайте картата с памет през менюто на устройството!

- Видеорегистратора трябва да се инслатира така че камерата да се намира от лявата страна на оригиналното огледало. Устройстото се монтира като се захваща на оригиналното огледало на колата посредством скрепителните елементи предоставени за монтаж.
- Включете захранването в запалката и в Mini USB порта на видеорегистратора. Използвайте само оригиналното захранване за да повредите устройството. Предлагаме вариант откъде да прекарате кабела.

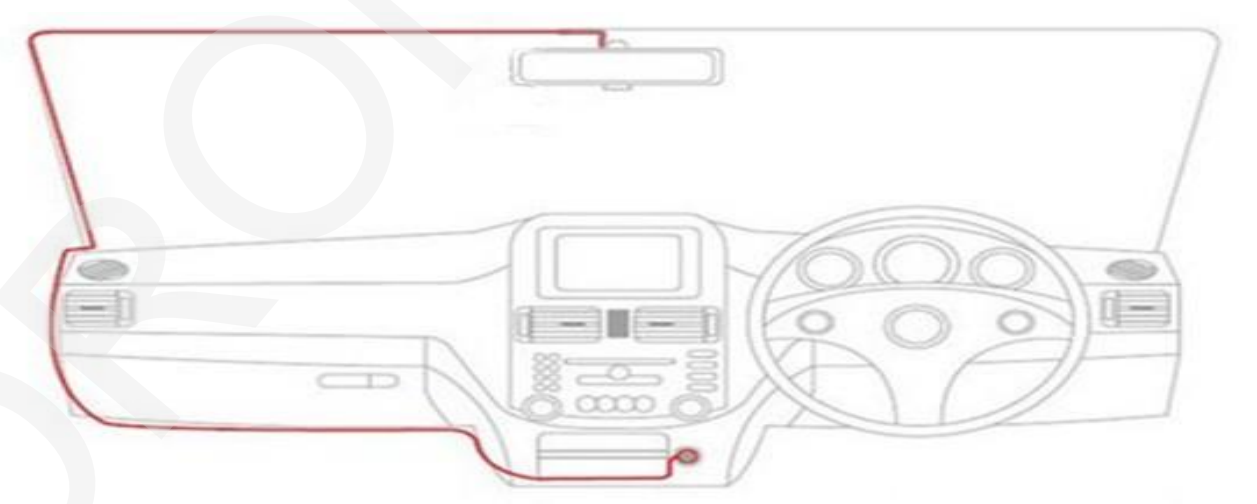

4. Устройството се включва автоматично със запалване на автомобила ако захранването включено в запалката и в видеорегистратора. Устройството спира да работи до 15 секунди след загасяне на автомобила или премахване на захранването. 5. Задна камера

Кратко описание за инсталиране.

- Свържете кабела на камерата с огледалото и го прекарайте по най-късия и безопасен маршрут до задният номер. Кабела може да скриете като го подпъхнете под пластмасовите кори на автомобила.
  - Слад като сте прекарали успешно кабела свържете камерата и включете видеорегистратора за да се уверите че всичко работи нормално.
  - Позиционирайте и закрепете задната камера на желаното място.

#### Настройка на час и дата

- 1. Натиснете ОК за да спрете записа.
- След това натиснете бутон В за да влезете в настройките, след това "◄" и "►" бутони за да намерите откъде се сверява датата и натиснете ОК за да влезете.
- 3. С натискане <<ul>
  "и" ▶" настройте дата и час
  Э натиснете за да отидете стъпка назад.

#### Видео/Снимки

- Натиснете "\* " за да минете на режим видео, иконата за видео режим ще се появи в горния ляв ъгъл.
- 2. Натиснете "🕸 " 2 пъти за да преминете в режим снимане, натиснете " OK" за да направите снимка.

#### Преглеждане на снимки/видео

- 1. В нормален режим натиснете бутон **ж**два пъти за да влезете в режим преглед.
- Натиснете "◀"или "▶" за да изберете файла който искате да прегледате.
- 3. натиснете "**ОК**" За да прегледате видео файла; натиснете **Ф** за да излезете.

#### Засичане на движение;

 Този DVR е снабден с функция за запис при засичане на движение. При засичане на движение устройството започва да записва видео за 10-20 секунди докато има движение.

#### USB режим

- Когато свържете устройството към компютър ще Ви се появят 2:
  - 1. Storage може да преглеждате снимки и видеа от картата с памет
  - 2. Camera Може да правите видеа и снимки в този режим

#### Зануляване

 Ако DVR замръзне или започне да работи некоректно може да използвате малкото бутонче на което пише "RESET"